선택한 재생목록 복사하기

작성한 재생목록을 원하는 순서로 정렬하고 복사합니다.

1 "선택해서 작성"을 선택하고 ☞를 누릅니다.

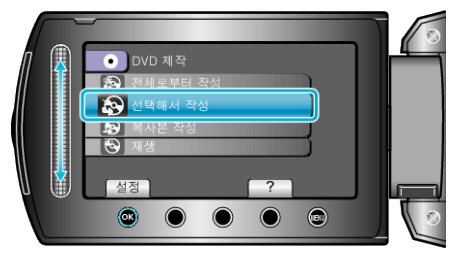

2 복사 미디어를 선택하고 🞯 를 누릅니다.

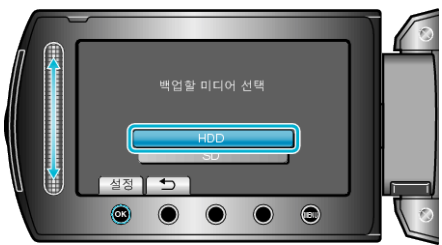

3 "재생리스트별로 작성"을 선택하고 ☞를 누릅니다.

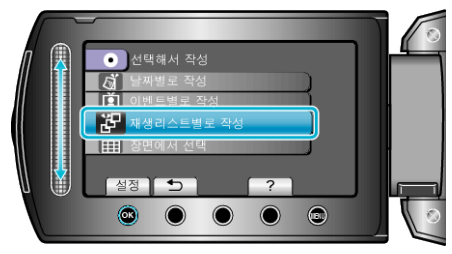

4 원하는 재생목록을 선택하고 ☞ 를 누릅니다.

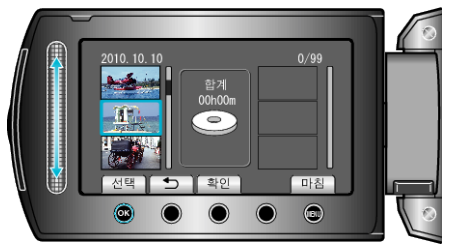

- "확인"을 눌러 선택한 재생목록을 확인합니다. ٠
- 5 삽입 위치를 선택하고 🕫 를 누릅니다.

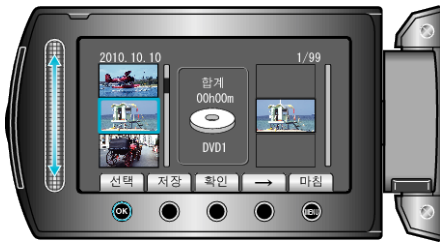

- 선택한 비디오가 오른쪽의 재생목록에 추가됩니다.
- 비디오를 재생목록에서 삭제하려면 "→"를 눌러 해당 비디오를 선택하 고 🞯 를 누릅니다.
- 단계 4-5 을 반복하여 재생목록의 비디오를 정렬합니다.

**6** 정렬 후 "저장"를 누릅니다.

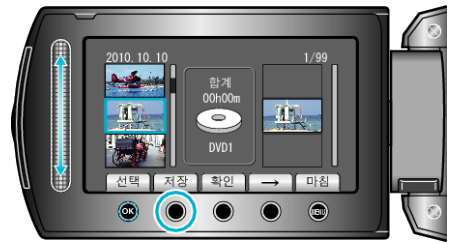

7 "모두"을 선택하고 🞯 를 누릅니다.

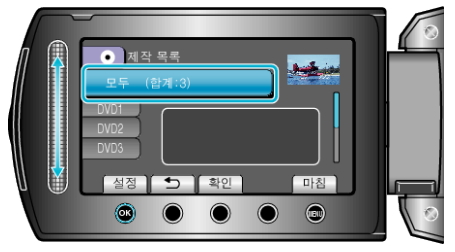

- 파일 복사에 필요한 디스크의 수가 표시됩니다. 그에 따라 디스크를 준비합니다.
- "확인"을 눌러 복사할 파일을 확인합니다.
- 8 "설정"을 선택하고 🞯 를 누릅니다.

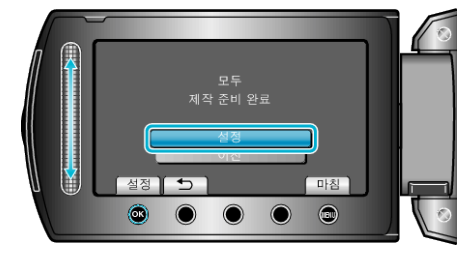

- "다음 디스크를 넣으세요"가 나타나면 디스크를 교환합니다.
- **9** 복사 후 🛞 를 누릅니다.

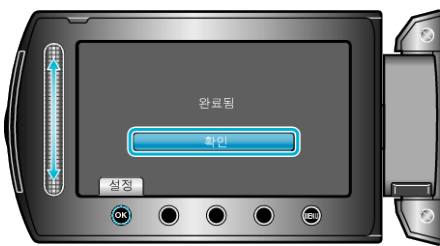

10 LCD 모니터를 닫은 다음 USB 케이블을 분리합니다.

- 주의 : -
- 복사가 완료될 때까지 전원을 끄거나 USB 케이블을 빼지 마십시오.
- 재생 시 색인 화면에 없는 파일은 복사되지 않습니다.
- 참고 : -
- 작성한 DVD 의 톱 메뉴에 재생목록의 목록이 표시됩니다.
- 작성한 디스크를 확인하려면 1 단계의 "재생"을 선택합니다.
- 재생목록을 작성하려면